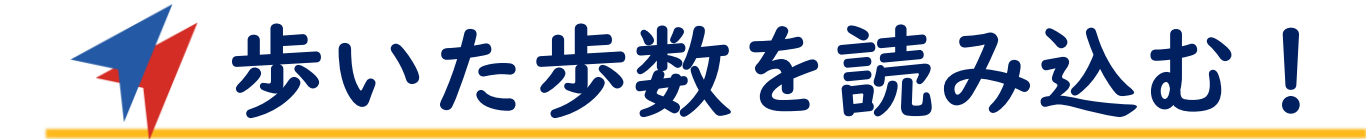

# \* 8,000歩以上/日で<u>10ARUCO</u> さらに \* 歩こう!画面 から 平均8,000歩以上/月で<u>100ARUCO</u>獲得!

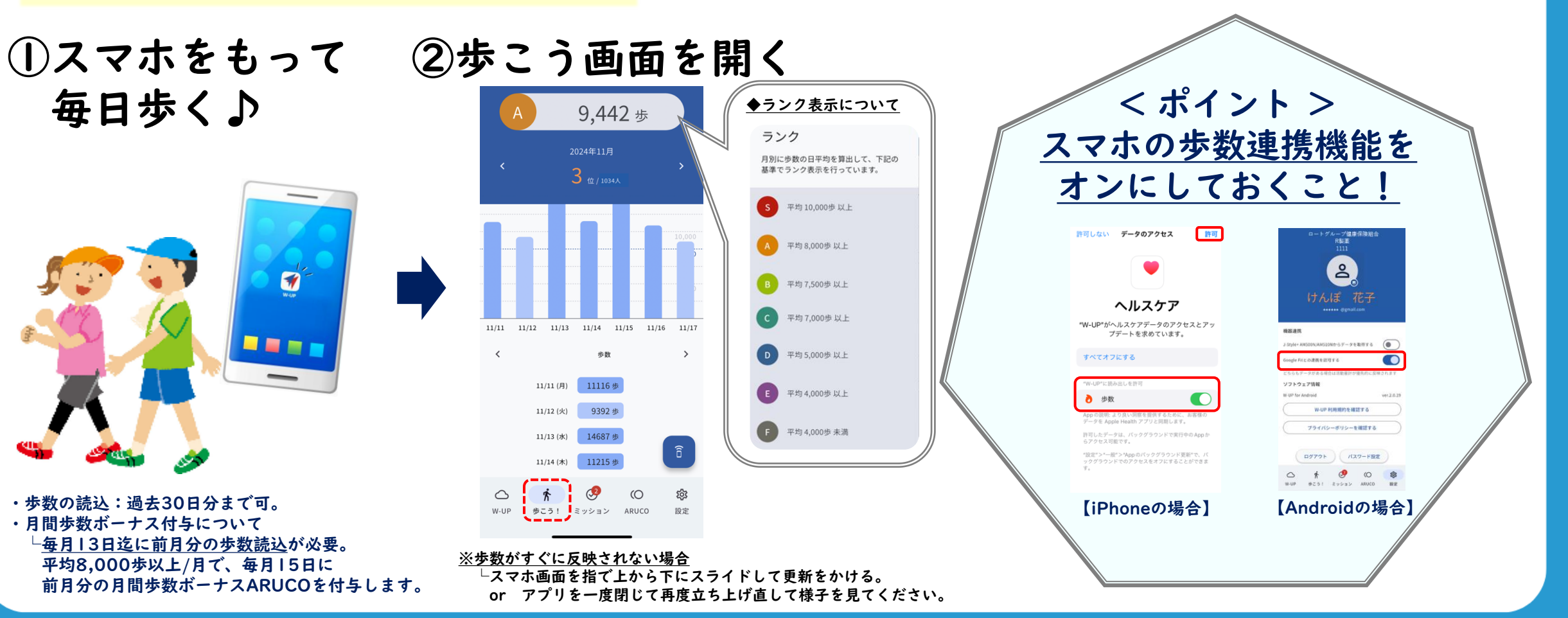

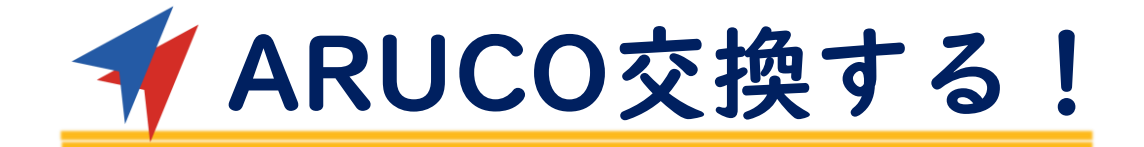

# <sup>©</sup> ARUCO画面 から

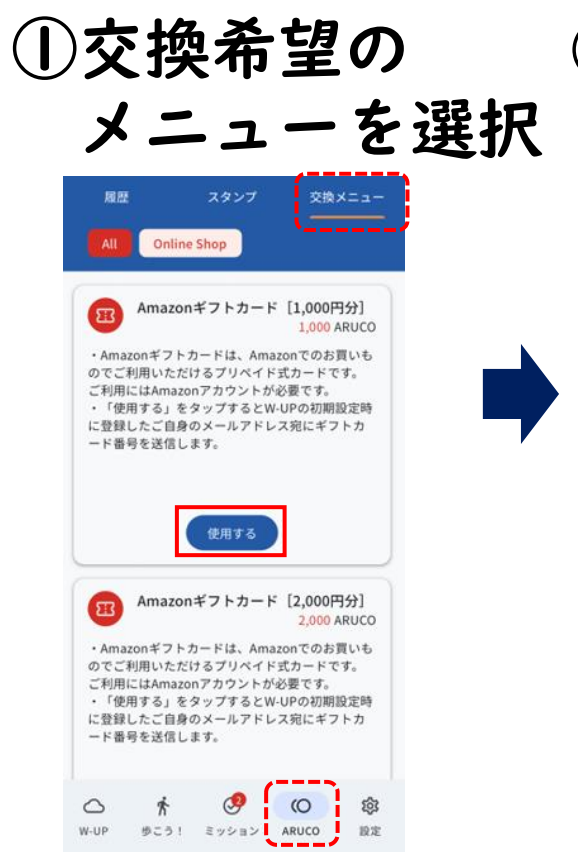

# ②注意事項を③交換完了!確認しOK押す

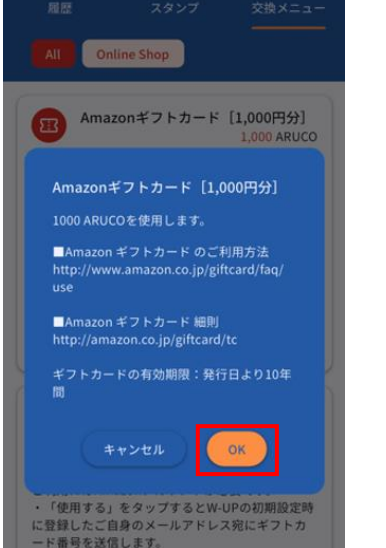

9

歩こう! ミッション ARUCO

()

錢

設定

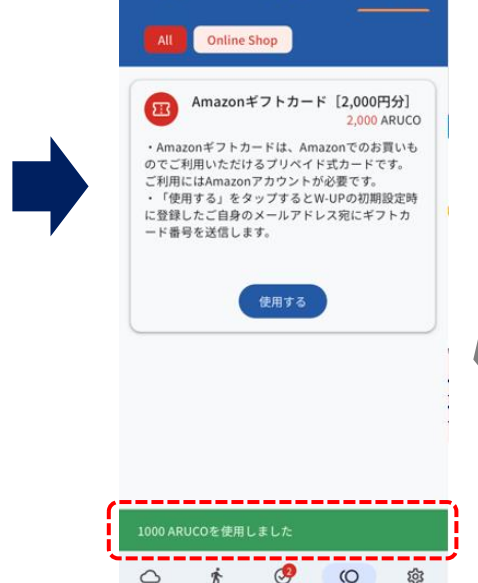

歩こう! ミッション ARUCO

設定

W-UP

交換メニュー

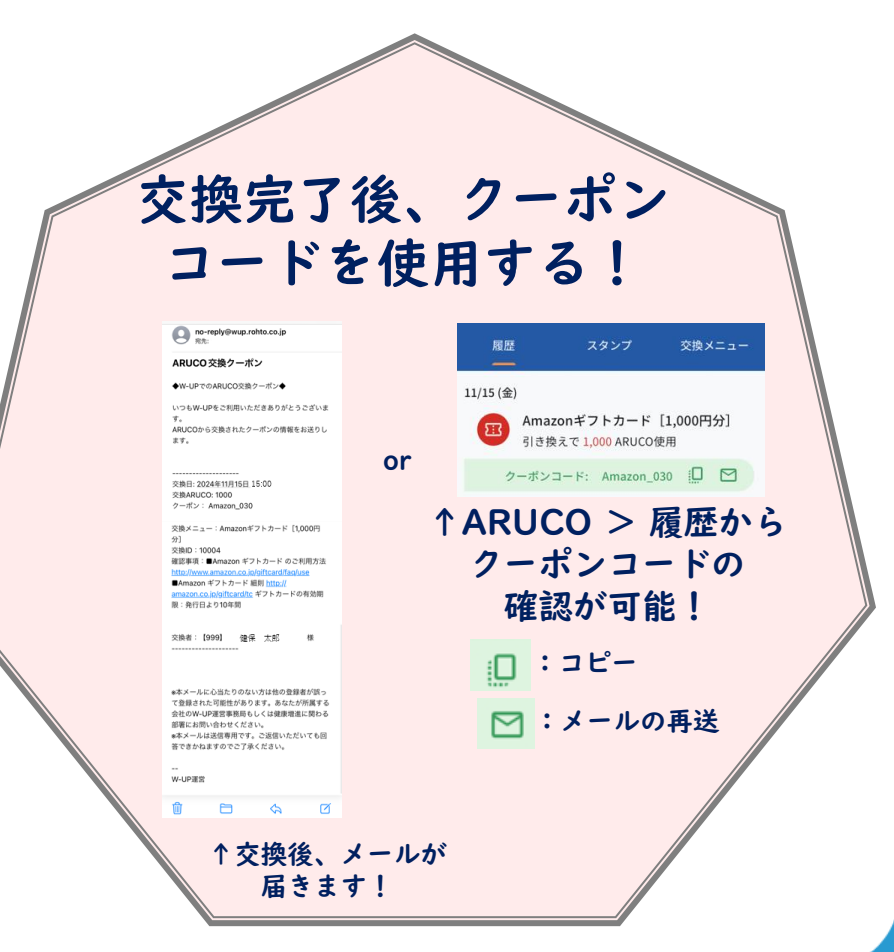

# Amazonギフトカードの使い方

----モバイルアプリでのご利用の場合

Amazonギフトカードは、Amazon(www.amazon.co.jp)でのお買いものでご利用いただけるギフトカードです。 ※一部の会員費などには使えません。ご利用にはAmazonアカウントが必要です。

### まずはAmazonアカウントの準備

インストールしたアプリを開き、「新規登録してくだ さい」または「アカウントを作成」と表示された箇所

をタップして「ログイン・登録」画面にすすみ必要な

情報を入力後、お好きなパスワードを設定。これ

で、Amazonアカウントの作成は完了です。

2 必要事項を入力

#### Amazonを初めて使う方 ▶

#### 1 Amazonショッピングアプリを インストール

Google Play (Android OS端末向け)やApp Store (iOS端末向け) で「Amazonショッピング アプリを検索してインストール。

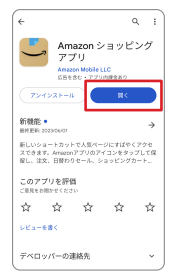

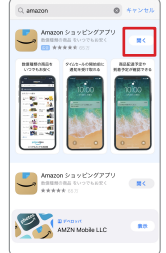

Google Play (Android OS端末向け)

App Store (iOS端末向け)

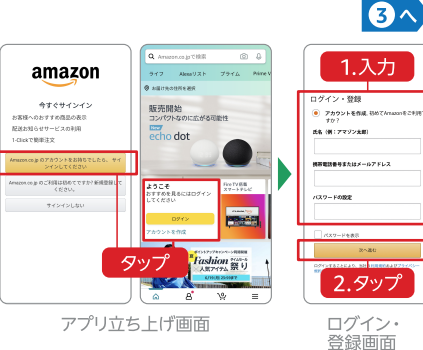

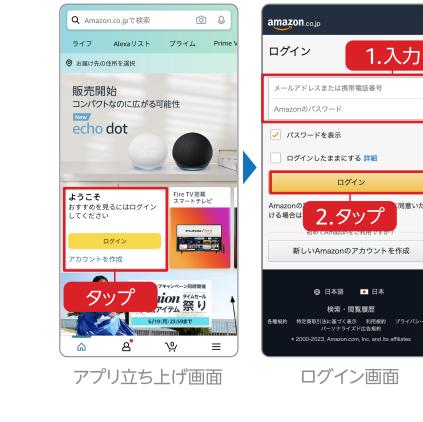

# アカウントにAmazonギフトカード番号を登録

#### 4 ギフトカード番号の登録

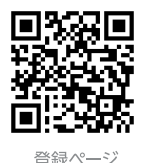

左の「登録ページ」QRコードをスキャン、またはブラウザに www.amazon.co.jp/redeemを入力して登録画面へ。 「ここへギフトカード (ギフト券) 番号を入力」 と書かれた枠内に、 Amazonギフトカード番号を入力し「アカウントに登録する」を クリック。ギフトカード番号が、あなたのAmazonアカウントに 登録されました。これで、Amazonギフトカードを使ってお買 いものができます。

※登録された金額の確認方法:右の「残高確認ページ」 QRコードをスキャン。ま たは、Amazonサイトのメニューのアイコン 🗛 をクリック、「アカウントサービ ス」をクリック。携帯電話でAmazonショッピングアプリをお使いでない場合は 「アカウントサービス」 横の 「すべてを表示」 をクリックしてください。 アカウン トサービス画面にある「ギフトカードの残高を管理」の枠をクリック。「ギフト カードの残高」の下の残高で確認できます。

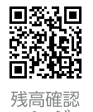

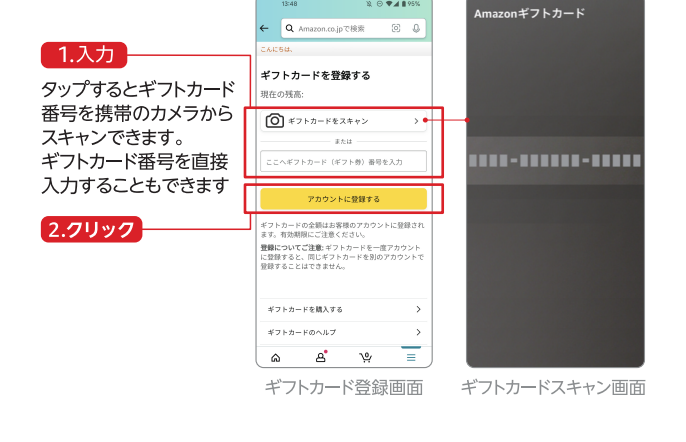

## Amazonギフトカード残高を使ってお買いもの

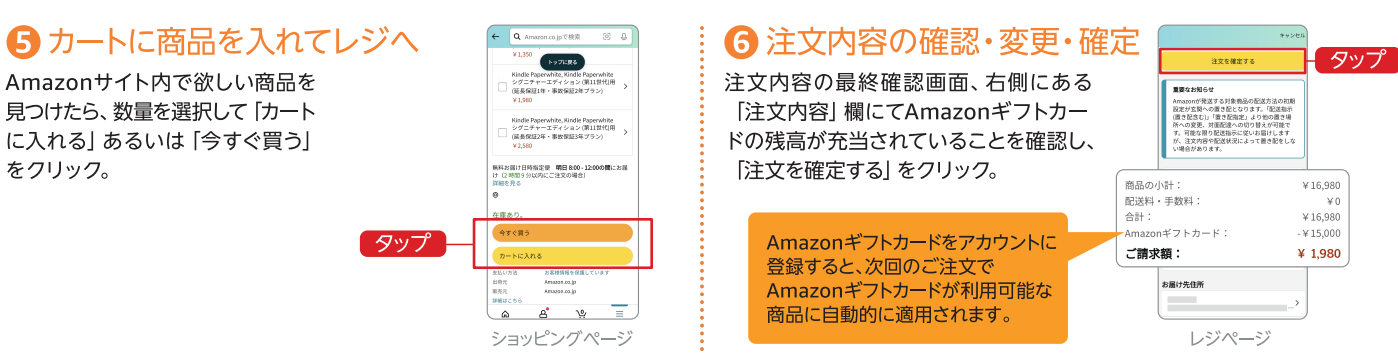

#### Amazonでのお買いものをお楽しみください。

Amazonギフトカードが使用できない場合は、ヘルプページ(www.amazon.co.jp/agc/help)を ご確認いただきAmazonカスタマーサービスまでお問い合わせください。 ※Amazon、Amazon.co.ipおよびそのロゴはAmazon.com Inc. またはその関連会社の商標です。

## www.amazon.co.jp

#### アカウントをお持ちの方▶

4^

3 ログインする

Amazonショッピングアプリを開き ログインします。